Essa atividade é necessária quando precisamos integrar o Dynatrace com a cloud publica da AWS.

## Guia passo a passo

Etapas necessárias:

- 1. Configurações AWS
- 2. Configurações no Dynatrace

As configurações na console do IAM AWS devem ser seguidas igualmente como o tutorial, para evitar falhas de acesso/coleta.

# **Configurações AWS:**

Criar usuário para o Dynatrace.

| aws Serviço                                | os v | Grup | pos de recursos 🗸    | *                   |                  |
|--------------------------------------------|------|------|----------------------|---------------------|------------------|
| Identity and Access<br>Management (IAM)    | ^    | ſ    | Adicionar usuário    | Excluir usuário     |                  |
| Painel<br>Gerenciamento de acess<br>Grupos | 50   |      | Q Localizar usuários | por nome de usuário | ou chave de aces |
| Usuários                                   |      |      |                      |                     |                  |
| Funções<br>Políticas                       |      |      |                      |                     |                  |
| Provedores de identidade                   |      |      |                      |                     |                  |

Dentro da Console da AWS em IAM criar um usuário para o Dynatrace.

Clicar em adicionar usuário

Colocar por Exemplo o nome: "Dynatrace\_monitoring\_user", para uma melhor identificação.

| Adicionar usuário                                                           |       |                                                                                                    | 1              | 2 3 4 5                     |
|-----------------------------------------------------------------------------|-------|----------------------------------------------------------------------------------------------------|----------------|-----------------------------|
| Definir detalhes do usuá                                                    | rio   |                                                                                                    |                |                             |
| Você pode adicionar vários usuários d                                       | le um | a só vez com o mesmo tipo de acesso e permissões. Saiba mais                                                                               |                |                             |
| Nome de usuário"                                                            | D     | /natrace_monitoring_user                                                                                                    |                |                             |
|                                                                             | 0     | Adicionar outro usuário                                                                                                    |                |                             |
| Selecione o tipo de acesso à<br>Selecione como esses usuários vão a<br>mais | AWS   | \$<br>Ir a AWS. As chaves de acesso e as senhas geradas automaticamer                                                                      | nte são fornec | idas na última etapa. Saiba |
| Tipo de acesso"                                                             | •     | Acesso programático<br>Habilita uma ID da chave de acessoe chave de acesso secreta ;<br>CLI, SDK, e outras ferramentas de desenvolvimento. | para a API da  | AWS,                        |
|                                                                             |       | Acesso ao Console de Gerenciamento da AWS<br>Habilita uma senha que permite que os usuários façam login no Co<br>Gerenciamento da AWS.     | onsole de      |                             |
| * Obriostária                                                               |       |                                                                                                    |                |                             |

Na parte de definir limite de permissões configure conforme sua regra de negócio.

Informação

A partir deste ponto será criada uma nova police para acesso.

Obs.: Neste ambiente de testes não existiam polices de usuário criadas.

| Adicionar usuário                                                                                                    | 1 2 3 4 5                                                                                          |
|----------------------------------------------------------------------------------------------------|----------------------------------------------------------------------------------------------------|
| <ul> <li>Definir permissões</li> </ul>                                                                                                    |                                                                                                    |
| Adicionar usuário ao grupo Copiar as permissões de um usuário existente                                                                                                    | Anexar políticas<br>existentes de forma<br>direta                                                  |
| Conceitos básicos de grupos<br>Você ainda não criou nenhum grupo. Usar grupos é uma prática recomenda<br>trabalho, acesso ao serviço da AWS, ou suas permissões personalizadas. | ada para gerenciar as permissões dos usuários por função de<br>Comece a criar um grupo. Salba mais |
| Criar um grupo                                                                                                    |                                                                                                    |
|                                                                                                    |                                                                                                    |

- Definir limite de permissões

Defina um limite de permissões para controlar o máximo de permissões que este user pode ter. Este é um recurso avançado usado para delegar o gerenciamento de permissões para outros. Salba mais

|                                       |                                                                                                    | Cano                                                                                                    | elar Anterior Próximo: Tag                           |
|---------------------------------------|----------------------------------------------------------------------------------------------------|----------------------------------------------------------------------------------------------------|------------------------------------------------------|
| \dic                                  | ionar usuário                                                                                                    |                                                                                                    | 1 2 3 4 5                                            |
| - Defi                                | inir permissões                                                                                                    |                                                                                                    |                                                      |
| æ                                     | Adicionar usuário ao grupo Copiar as permissões de um usuário existente                                                                                                    | Anexar políticas<br>existentes de forma<br>direta                                                                        |                                                      |
| Criar p                               | politica                                                                                                    |                                                                                                    | 0                                                    |
| Filtrar                               | politicas ~ Q Pesquisar                                                                                                    |                                                                                                    | Exibindo 516 resultados                              |
|                                       |                                                                                                    |                                                                                                    |                                                      |
|                                       | Nome da política 👻                                                                                                    | Digite                                                                                                    | Usado como                                           |
|                                       | Nome da política 👻                                                                                                    | Digite<br>Função de trabalho                                                                                             | Usado como                                           |
| •                                     | Nome da política 👻<br>i AdministratorAccess<br>AlexaForBusinessDeviceSetup                                                                                                    | Digite<br>Função de trabalho<br>Gerenciado pela AWS                                                                      | Usado como<br>Nenhum<br>Nenhum                       |
| ) •                                   | Nome da política                                                                                                    | Digite<br>Função de trabalho<br>Gerenciado pela AWS<br>Gerenciado pela AWS                                               | Usado como Nenhum Nenhum Nenhum                      |
| )<br>)<br>)<br>)<br>)                 | Nome da política •         II AdministratorAccess         II AlexaForBusinessDeviceSetup         II AlexaForBusinessFutIAccess         II AlexaForBusinessGatewayExecution                                                                                                    | Digite<br>Função de trabalho<br>Gerenciado pela AWS<br>Gerenciado pela AWS<br>Gerenciado pela AWS                        | Usado como Nenhum Nenhum Nenhum Nenhum Nenhum        |
| · · · · · · · · · · · · · · · · · · · | Nome da política •         Image: AdministratorAccess         Image: AdexaForBusinessDeviceSetup         Image: AdexaForBusinessFullAccess         Image: AdexaForBusinessGatewayExecution         Image: AdexaForBusinessGatewayExecution         Image: AdexaForBusinessPolyDelegatedAccessPolicy | Digite<br>Função de trabalho<br>Gerenciado pela AWS<br>Gerenciado pela AWS<br>Gerenciado pela AWS<br>Gerenciado pela AWS | Usado como Nenhum Nenhum Nenhum Nenhum Nenhum Nenhum |

Observe que nesta parte é possível dar permissão ao serviço que se deseja liberar o acesso. Abaixo estou concedendo acesso para a EC2, API Gateway, S3, CloudWatch, Lambda.

| Criar política                           |                                                                                                    | 1         | 2         |
|------------------------------------------|----------------------------------------------------------------------------------------------------|-----------|-----------|
| A política define as permissõe           | os da AWS que você pode atribuir a um usuário, um grupo ou uma função. É possível criar e editar uma política no editor visual e usar JSON. Saib                                                                                                    | mais      |           |
| Editor visual JSON                       | Importar p                                                                                                    | olitica g | erenciada |
| Expandir todos   Recolher to             | dos                                                                                                    |           |           |
| <ul> <li>API Gateway (1 ação)</li> </ul> | Cion                                                                                                    | ar   Re   | nover     |
| ▶ EC2 (16 ações)                         | Clos                                                                                                    | ar   Re   | nover     |
| CloudWatch (12 ações                     | 0) Clon                                                                                                    | er   Re   | nover     |
| ▶ \$3 (41 ações)                         | Clos                                                                                                    | ar   Re   | nover     |
| <ul> <li>Lambda (12 ações)</li> </ul>    | Clon                                                                                                    | ar   Rei  | nover     |
| Contigen de canademe                     | 29944144 Center Center | winar p   | olitica   |
| Criar política                           | term o nome para. Dynatrace_monitoring_poney .                                                                                                    | 1         | 2         |
| Revisar política                         |                                                                                                    |           |           |
| Nome*                                    | Dynatrace_monitoring_policy                                                                                                    |           |           |
| Descrição                                | Police para monitoramento de <u>metricas</u> para.                                                                                                    |           |           |
|                                          | Máximo de 1000 caracteres. Use caracteres alfanuméricos e "++, @"                                                                                                    |           | li        |

|               | Máximo de 1000 caracteres                  | Use caracteres alfanuméricos e "++, @'                                                                   |                                                               |                                             |  |  |  |
|---------------|--------------------------------------------|----------------------------------------------------------------------------------------------------|---------------------------------------------------------------|---------------------------------------------|--|--|--|
| Resu          | Esta política define<br>tenha um recurso o | algumas ações, recursos ou condições que não for<br>u condição aplicável. Para obter detalhes, escolha E | ecem permissões. Para conceder<br>xibir restantes. Saiba mais | acesso, as políticas devem ter uma ação que |  |  |  |
|               | Q, Filtro:                                 |                                                                                                    |                                                               |                                             |  |  |  |
|               | Serviço 👻                                  | Nixel de acessa                                                                                          | Recurso                                                       | Condição para solicitação                   |  |  |  |
|               | Permitir (5 de 224 se                      | Permitir (5 de 224 serviços) Exibir restantes 219                                                        |                                                               |                                             |  |  |  |
|               | API Galeway                                | Tela cheia: Leitura                                                                                      | Todos os recursos                                             | Nenhum                                      |  |  |  |
|               | CloudWatch                                 | Tela cheia: Leitura, Atribuição de tags<br>(tagging)                                                     | Vários                                                        | Nenhum                                      |  |  |  |
|               | EC2                                        | Tela cheia: Leitura                                                                                      | Todos os recursos                                             | Nenhum                                      |  |  |  |
| * Obrigatório |                                            |                                                                                                    |                                                               | Country Antonias Councetting                |  |  |  |

Em seguida basta clicar em criar.

#### Essa será a saída:

| Adicionar us           | suário          |                                                 |           |                                           | 1 2 3 4 5            |
|------------------------|-----------------|-------------------------------------------------|-----------|-------------------------------------------|----------------------|
| - Definir permis       | sões            |                                                 |           |                                           |                      |
| Adicionar usu<br>grupo | iário ao        | Copiar as permissões de<br>um usuário existente | An exider | exar políticas<br>stentes de forma<br>eta |                      |
| Criar política         |                 |                                                 |           |                                           | 2                    |
| Filtrar políticas 🐱    | Q Dynatrae      | e_monitoring_policy                             |           |                                           | Exibindo 1 resultado |
| Nome da                | política 👻      |                                                 |           | Digite                                    | Usado como           |
| 🕗 🕨 Dynati             | race_monitoring | g_policy                                        |           | Cliente gerenciado                        | Nenhum               |

Se achar pertinente colocar uma TAG para identificar o usuário e suas funções ficara a critério.

Podemos usar estes dados para controlar recursos ou mesmo permissões.

Recomendado usar essa TAG

Chave: dynatrace-monitored

#### Value: true

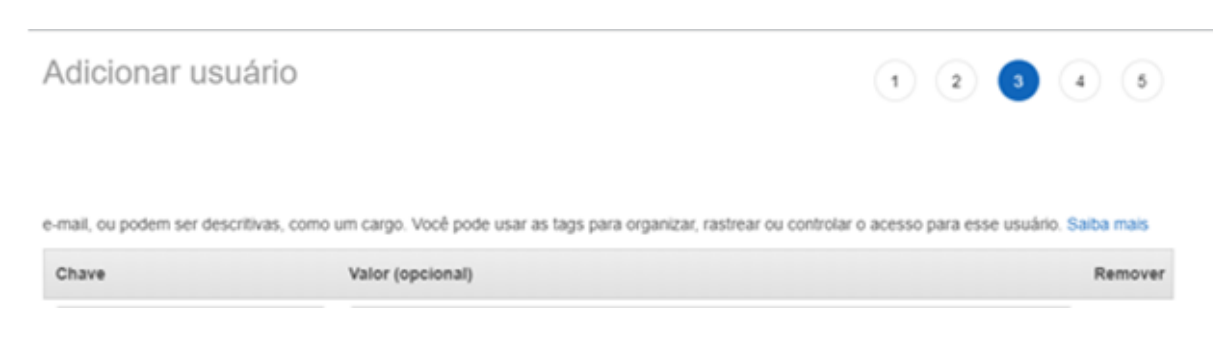

Agora adicione o usuário

#### Adicionar usuário

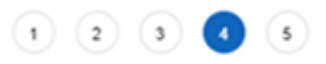

#### Revisar

Revise suas escolhas. Depois de criar o usuário, você pode visualizar e fazer download da senha e da chave de acesso geradas automaticamente.

Detalhes do usuário

| Nome de usuário      | Dynatrace_monitoring_user                    |
|----------------------|----------------------------------------------|
| Tipo de acesso AWS   | Acesso programático: com uma chave de acesso |
| Limite de permissões | Limite de permissões não definido            |

Resumo de permissões

As políticas a seguir serão anexadas ao usuário mostrado acima.

Valor

Digite Nome

Política gerenciada Dynatrace\_monitoring\_policy

Tags

O novo usuário receberá a seguinte tag

Chave

dany

Ferramenta de monitoramento usada pela producao

Cancelar Anterior

Criar usuário

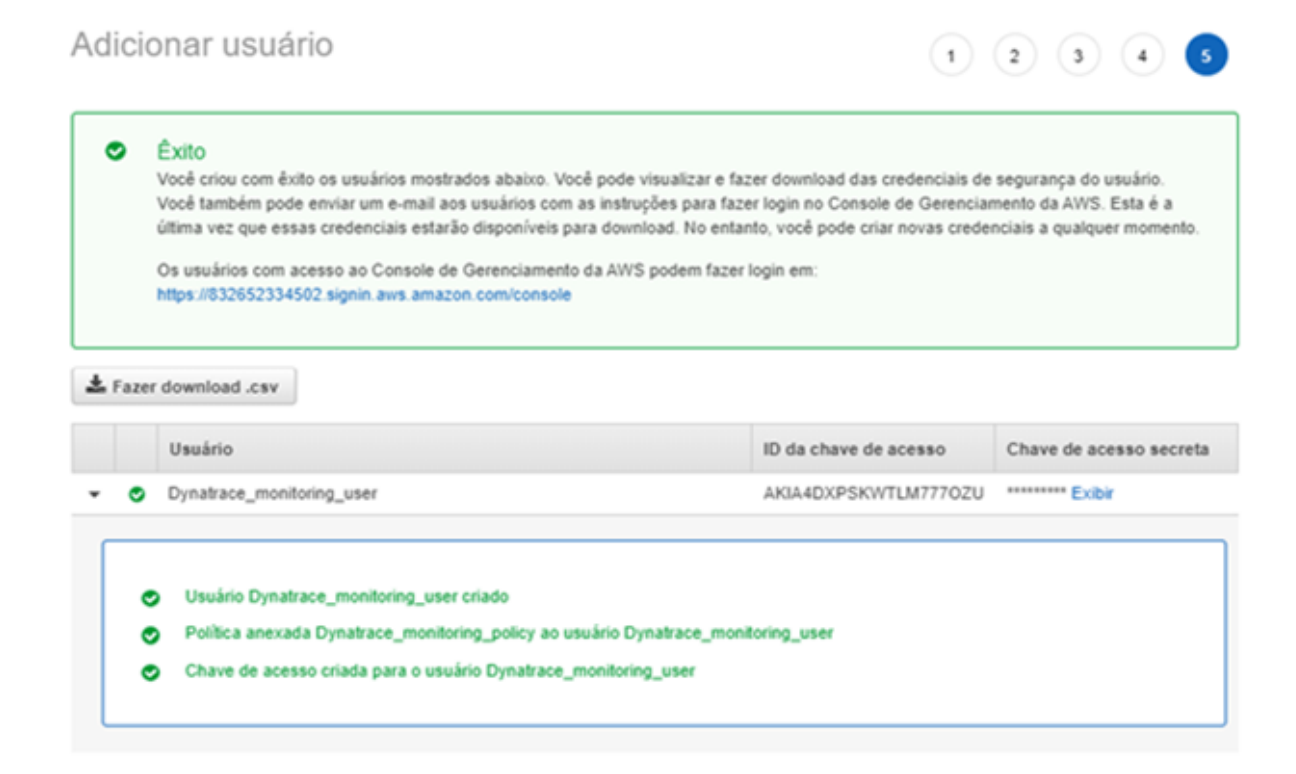

Copie as respectivas chaves!

É possível definir o que será monitorado com a criação de chaves, conforme exemplo.

Abaixo segue exemplo de configuração

| New EC2 Experience<br>Tell us what you think | Launch Instance  Connect                                                                                                    | Actions Y                                                                            |                                                          |                                 |                      |
|----------------------------------------------|----------------------------------------------------------------------------------------------------|--------------------------------------------------------------------------------------|----------------------------------------------------------|---------------------------------|----------------------|
| EC2 Dashboard New                            | Q. Filter by tags and attributes or sea                                                                                                  | rch by keyword                                                                       |                                                          |                                 |                      |
| Events New                                   | Name y Instance ID                                                                                                    | <ul> <li>Instance Type</li> </ul>                                                    | - Availability Zone -                                    | Instance State                  | Status Charles       |
| Tags                                         |                                                                                                    | - insumce type                                                                       | Presidently Lone                                         | manance state                   | Status Checks        |
| Reports                                      | - 1-05b0d0e7f2                                                                                                    | 7613c18 t2.micro                                                                     | us-east-2c                                               | running                         | 2/2 checks           |
| Limits                                       |                                                                                                    |                                                                                      |                                                          |                                 |                      |
| ▼ INSTANCES                                  |                                                                                                    |                                                                                      |                                                          |                                 |                      |
| Instances                                    |                                                                                                    |                                                                                      |                                                          |                                 |                      |
| Instance Types                               | Instance: i-05b0d8e7f27613c18                                                                                                    | Public DNS: ec2-18-222                                                               | 2-101-46.us-east-2.com                                   | pute.amazonaws.                 | com                  |
| Launch Templates New                         | Description Status Checks                                                                                                    | Monitoring Tags                                                                      |                                                          |                                 |                      |
| Spot Requests                                |                                                                                                    |                                                                                      |                                                          |                                 |                      |
| Savings Plans                                | Add/Edit Tags                                                                                                    |                                                                                      |                                                          |                                 |                      |
| Reserved Instances                           |                                                                                                    |                                                                                      |                                                          |                                 |                      |
| Dedicated Hosts                              | Кеу                                                                                                    |                                                                                      |                                                          | Value                           |                      |
| Capacity Reservations                        |                                                                                                    |                                                                                      | This resource curre                                      | intly has no tags               |                      |
| AMIS                                         | Add/Edit Tags<br>Apply tags to your resources to h<br>A tag consists of a case-sensitive<br>with key = Name and value = We<br>resources. | elp organize and iden<br>e key-value pair. For ex<br>observer. Learn more a<br>Value | tify them.<br>kample, you could o<br>about tagging your. | X<br>define a tag<br>Amazon EC2 | hecks ~ A<br>hecks N |
| 4                                            | durations maritered                                                                                                    | Inced                                                                                |                                                          |                                 |                      |
| Instance: 1-05b0d8                           | dynatrace-monitored                                                                                                    | true                                                                                 |                                                          | 8                               |                      |

Key

This resource currently has no tags

Value

| Instance: i-08 | 5b0d8e7f27613c18 | c18 Public DNS: ec2-18-222-101-46.us-east-2.compute.amazonaws.com |      | aws.com |       |  |
|----------------|------------------|-------------------------------------------------------------------|------|---------|-------|--|
| Description    | Status Checks    | Monitoring                                                        | Tags |         |       |  |
| Add/Edit Ta    | igs              |                                                                   |      |         |       |  |
| Кеу            |                  |                                                                   |      | v       | /alue |  |
| dynatrace-m    | onitored         |                                                                   |      | t       | rue   |  |

Aqui segue um arquivo .json com todas as regras necessárias para obter as métricas da AWS.

{ "Version": "2012-10-17", "Statement": [ { "Effect": "Allow", "Action": [ "autoscaling:DescribeAutoScalingGroups", "cloudwatch:GetMetricData", "ec2:DescribeAvailabilityZones", "ec2:DescribeInstances", "ec2:DescribeVolumes", "elasticloadbalancing:DescribeLoadBalancers", "elasticloadbalancing:DescribeTags", "elasticloadbalancing:DescribeInstanceHealth", "elasticloadbalancing:DescribeListeners", "elasticloadbalancing:DescribeRules", "elasticloadbalancing:DescribeTargetHealth", "rds:DescribeDBInstances", "rds:DescribeEvents", "rds:ListTagsForResource", "dynamodb:ListTables", "dynamodb:ListTagsOfResource", "lambda:ListFunctions", "lambda:ListTags", "elasticbeanstalk:DescribeEnvironments",

"elasticbeanstalk:DescribeEnvironmentResources", "s3:ListAllMyBuckets", "sts:GetCallerIdentity", "cloudformation:ListStackResources", "tag:GetResources", "tag:GetTagKeys", "cloudwatch:ListMetrics", "kinesisvideo:ListStreams", "sns:ListTopics", "sqs:ListQueues", "ec2:DescribeNatGateways", "ec2:DescribeSpotFleetRequests", "kinesis:ListStreams", "es:ListDomainNames", "cloudfront:ListDistributions", "firehose:ListDelivervStreams", "elasticmapreduce:ListClusters", "kinesisanalytics:ListApplications", "elasticache:DescribeCacheClusters", "elasticfilesystem:DescribeFileSystems", "ecs:ListClusters", "redshift:DescribeClusters", "rds:DescribeDBClusters", "apigateway:GET" ], "Resource": "\*" } ] }

### **Configurações no Dynatrace**

Para realizar a configuração no Dynatrace basta acessar:

Settings  $\rightarrow$  Cloud and Virtualization  $\rightarrow$  AWS Logo em seguida configurar conforme imagem abaixo:

| Cloud and virtualization<br>Connect cloud and virtualization types | ^            | Name this connection                                                       |  |  |  |  |
|--------------------------------------------------------------------|--------------|----------------------------------------------------------------------------|--|--|--|--|
| Overview                                                           |              | AWS teste Instance Lab                                                     |  |  |  |  |
| AWS                                                                |              | Access Key ID                                                              |  |  |  |  |
| 0113                                                               |              | AKIA4DXPSKWTLM777OZU                                                       |  |  |  |  |
| VMware                                                             |              | Secret access key                                                          |  |  |  |  |
| Azure                                                              |              | Leave empty if you don't want to change existing key                       |  |  |  |  |
| Cloud Foundry                                                      |              | AWS partition                                                              |  |  |  |  |
| Kubernetes                                                         |              | Default 🗸                                                                  |  |  |  |  |
|                                                                    |              | Resources monitoring method                                                |  |  |  |  |
| Server-side service monitoring                                     | ~            | Monitor resources selected by tag                                          |  |  |  |  |
| Manage and customize service monitor                               | ring         | Monitor resources tasked with any of the following task (up to 10 entries) |  |  |  |  |
| Log Monitoring                                                     |              | key dynatrare-monitored value true                                         |  |  |  |  |
| Set up management of logs                                          | ~            | internet internet                                                          |  |  |  |  |
| Annesely detection                                                 |              | key value                                                                  |  |  |  |  |
| Anomaly detection                                                  | $\mathbf{v}$ |                                                                            |  |  |  |  |
| configure detection sensitivity                                    |              |                                                                            |  |  |  |  |

### Aqui é necessário informar

Nome da Conexão: {Colocar um nome logico conforme a subscription}

Access Key ID: {Pertinente ao usuário criado nos passos anteriores}

Secret access Key: {Criada nos passos anteriores}

Resources monitoring method: {Alterar para, Monitor resources selected by tag}

Essa opção define que somente componentes que tenham essa TAG serão monitoradas.

Ao finalizar clique em salvar.

Após alguns minutos já teremos as métricas capturadas.

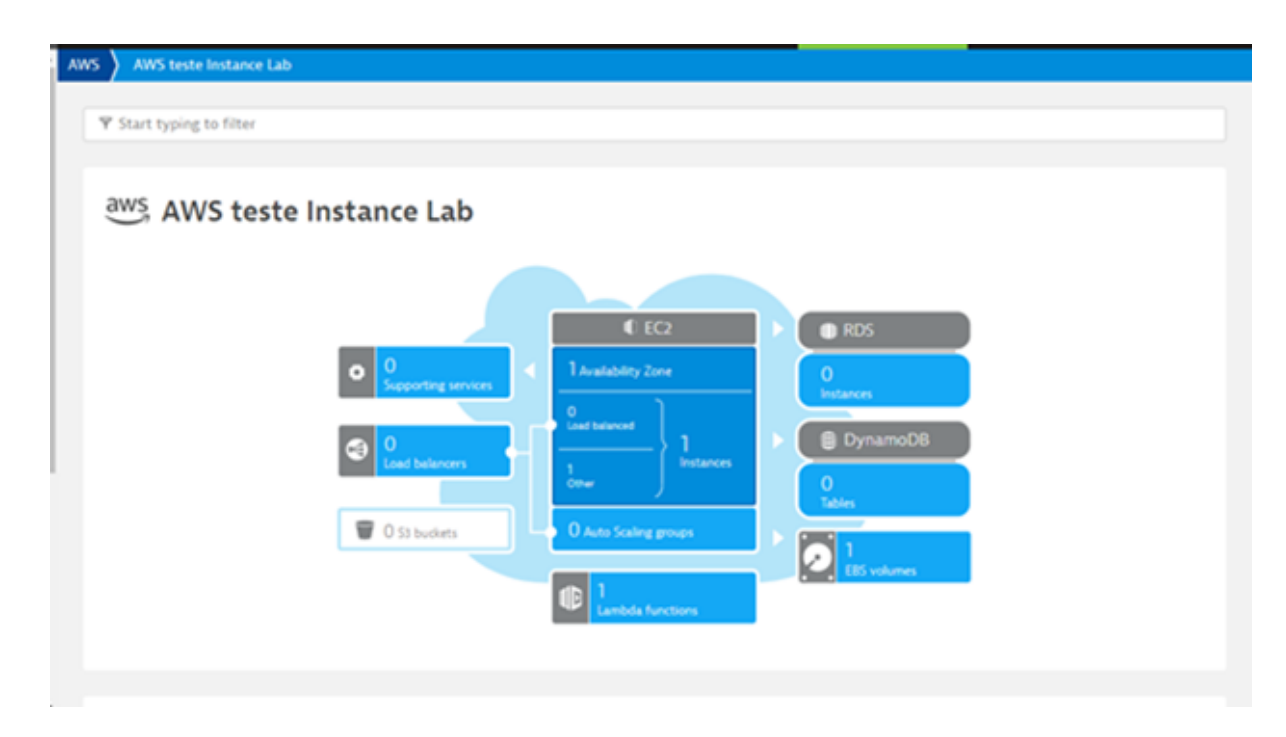

Agora o ambiente AWS já está disponível e eventos a nível cloud serão identificados.